# Microsoft 365 Mobile App Setup Instructions

## <u>iOS</u>

Microsoft Authenticator: <a href="https://apps.apple.com/us/app/microsoft-authenticator/id983156458">https://apps.apple.com/us/app/microsoft-authenticator/id983156458</a>

Microsoft Outlook: <u>https://apps.apple.com/us/app/microsoft-outlook/id951937596</u>

Microsoft Teams: <a href="https://apps.apple.com/us/app/microsoft-teams/id1113153706">https://apps.apple.com/us/app/microsoft-teams/id1113153706</a>

### <u>Android</u>

Microsoft Authenticator: https://play.google.com/store/apps/details?id=com.azure.authenticator

Microsoft Outlook: https://play.google.com/store/apps/details?id=com.microsoft.office.outlook

Microsoft Teams:

https://play.google.com/store/apps/details?id=com.microsoft.teams

#### Sign Into Microsoft Outlook Smartphone App

- 1. Open the Outlook App on your phone.
- 2. Tap on "Add Account"
- 3. Sign in with your Email address and Password.
- 4. You will receave a notification to allow the signin from your mobile phone.

#### Sign Into Microsoft Teams Smartphone App

- 1. Open the Teams App on your phone.
- 2. Tap on "Add Account"
- 3. Sign in with your Email address and Password.
- 4. You will receave a notification to allow the signin from your mobile phone.